King's Employee WebApp

Signing into the new WebApp:

Please enter your MyKings username and password.

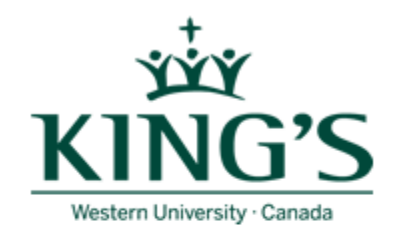

## King's Employee WebApp

| Windows Account: |         |
|------------------|---------|
| Password:        |         |
|                  | Sign In |

Remember me next time

Once in SharePoint select the King's Employee WebApp Access link.

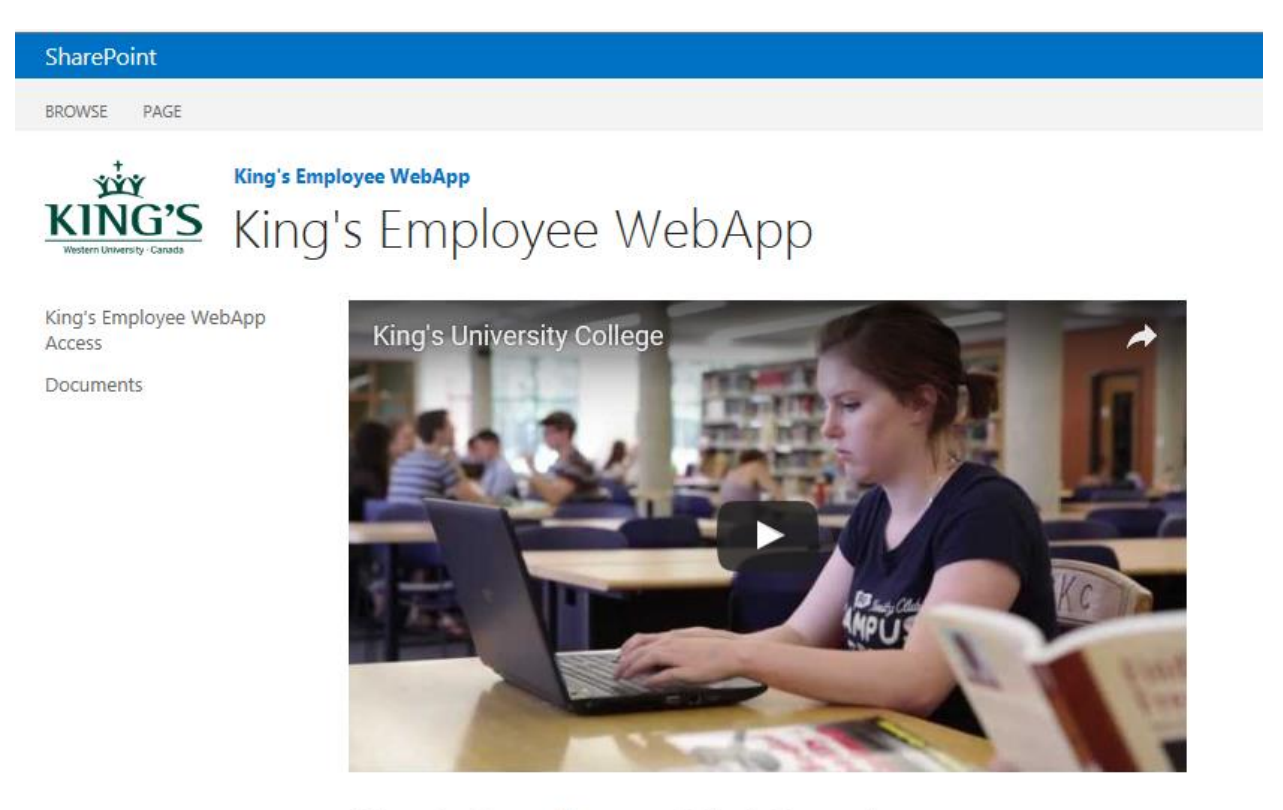

King's Employee WebApp Access

In the bottom right corner choose 'Kings' as your company.

WebApps / Employee

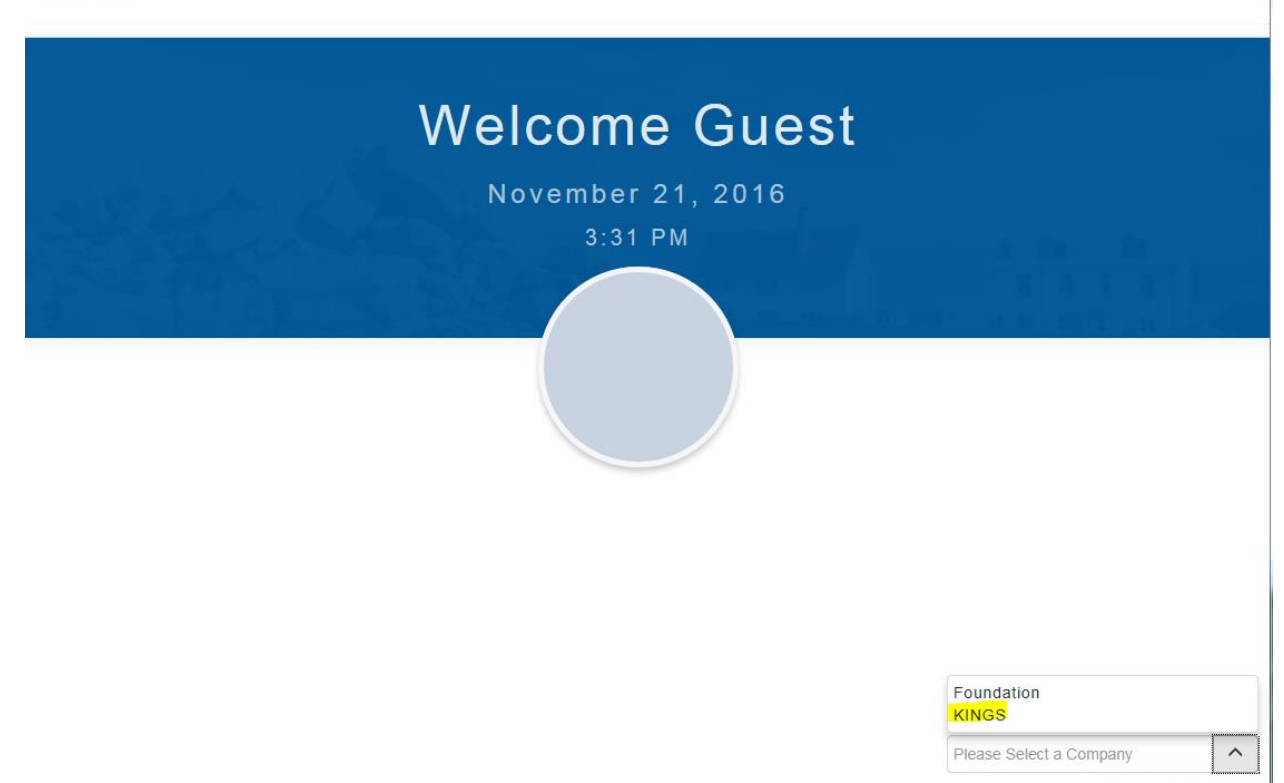

Database: NAV\_PROD

Different employees will have different options on the top bar. To choose your Pay Statements click on the My Self Service and then Pay Statements.

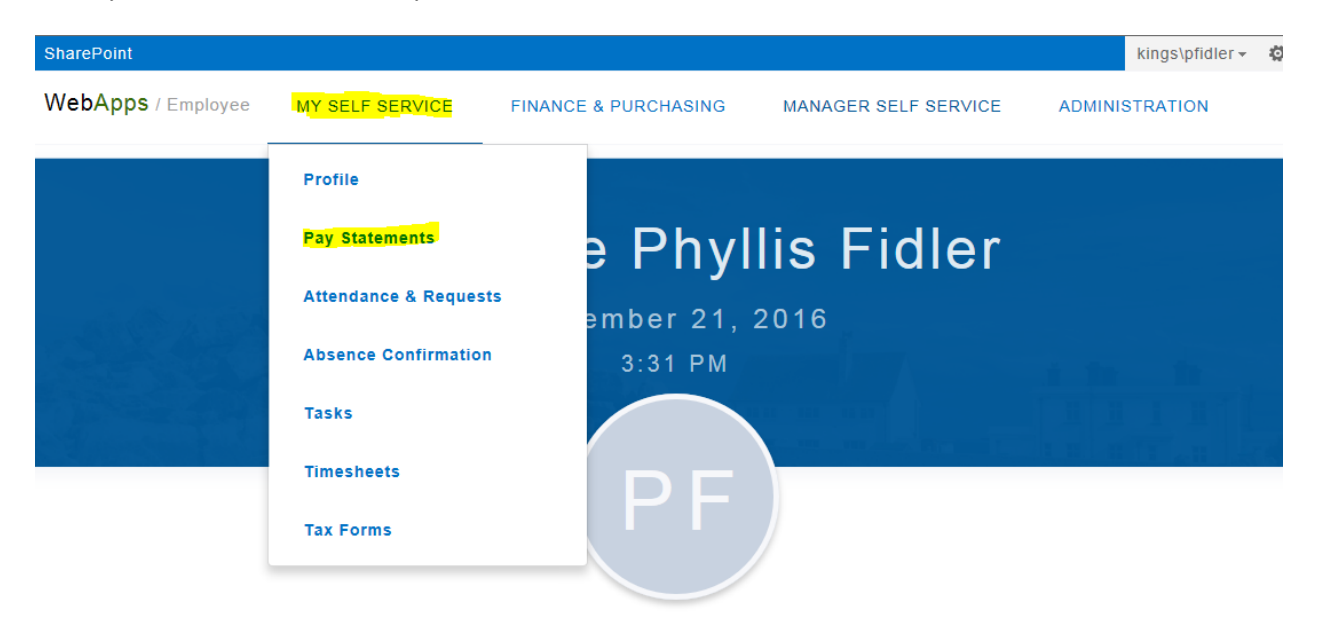

Hover over the pay statement you wish to view or email and click on the option that you would like.

| PAY DATE   | PAY PERIOD ENDING | CHQ/REM. NO. | EMPLOYER                  |
|------------|-------------------|--------------|---------------------------|
| 10/31/2016 | 10/31/2016        | EPD045881    | Send by email             |
| 09/30/2016 | 09/30/2016        | EPD044994    | King's University College |
| 08/31/2016 | 08/31/2016        | EPD044020    | King's University College |
| 07/29/2016 | 07/31/2016        | EPD043154    | King's University College |

If you choose view a box will appear at the bottom to open or save your pay statement.

| 10/31/2016                                                                                                    | 10/31/2016 | EPD045881 | King's University College |              |
|----------------------------------------------------------------------------------------------------|------------|-----------|---------------------------|--------------|
| 09/30/2016                                                                                                    | 09/30/2016 | EPD044994 | King's University College |              |
| 08/31/2016                                                                                                    | 08/31/2016 | EPD044020 | King's University College |              |
| 07/29/2016                                                                                                    | 07/31/2016 | EPD043154 | King's University College |              |
| 06/30/2016                                                                                                    | 06/30/2016 | EPD042301 | King's University College |              |
| 05/31/2016                                                                                                    | 05/31/2016 | EPD041569 | King's University College |              |
| 04/ Do you want to open or save PayStatement#EPD045881.pdf (3.28 KB) from app-00c665b534ef01.kucnavsp03.kings.kucits.ca? |            |           |                           |              |
|                                                                                                    |            |           | Open                      | Save  Cancel |

## If you would like to email a copy complete the form:

## WebApps / Employee

| MY SELF SERVICE   | FINANCE & PURCHASING | MANAGER SELF SERVICE | ADMINISTRATION |
|-------------------|----------------------|----------------------|----------------|
| KINGS > Pay State | ements               |                      |                |

## **Pay Statements**

For Phyllis Fidler

|                  |          |                         |                           | YEAR - 201 |
|------------------|----------|-------------------------|---------------------------|------------|
| PAY DAT          | EMAILING | PAYSTATEMENT #EPD044020 | EMPLOYER                  |            |
| 10/31/2          | To:      | То                      | King's University College |            |
| 09/30/2          | Cc:      | Сс                      | King's University College |            |
| 09/21/2          | Bcc:     | Bcc                     | Sead by small I View      |            |
| Subject: Subject | Subject  | Send by email           |                           |            |
| 07/29/2          | Comment: | Please enter comment    | King's University College |            |
| 06/30/2          |          |                         | King's University College |            |
| 05/31/2          |          | CANCEL SEND             | King's University College |            |